# www.danicrack.com

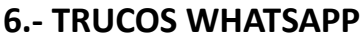

# **1. ELIGE TÚ QUÉ MOSTRAR**

Como otras apps de mensajería o redes sociales, WhatsApp permite que configuremos un perfil con nuestra fotografía, alias y estado. Por defecto esto será visibles por cualquiera incluyendo la última hora a la que nos hemos conectado, pero **podemos restringirlo para que sólo lo vean nuestros contactos o nadie**.

Para ello hemos de ir hasta **Ajustes > Cuenta > Privacidad** y elegir la configuración que deseemos para la visualización del avatar, del estado y la última hora de conexión. En el caso de la última hora de conexión, podremos ver la del resto según lo que elijamos: si optamos por "nadie" tampoco veremos la última hora de conexión del resto, y lo equivalente si elegimos sólo contactos.

# **2. MANDA SOBRE LOS TICKS**

Desde un principio WhatsApp señalizó el envío y recepción de mensajes con ticks, para posteriormente indicar el estado de la lectura para el receptor con el famoso doble tick o doble check azul. Esto, de hecho, trajo algo de polémica precisamente al **dar la pista de que el mensaje había sido leído** cuando esto no siempre se desea.

En un principio además no podía desactivarse hasta que los desarrolladores cedieron a las peticiones de los usuarios no conformes con la imposición. Así, **si tampoco quieres que no se notifique que has leído los mensajes** (ni saber si tus contactos han leído los tuyos), tendrás que ir a Ajustes > Cuenta > Privacidad y desmarcar la casilla/switch de "Confirmación de lectura". Eso sí, en los grupos seguirá activa esta función.

## **3. RESPONDER CON GIFS**

Los GIFs son el lenguaje del futuro, eso lo sabemos todos, y era necesario que en WhatsApp los añadieran. Pero más allá de bromas, sí es algo que se ha popularizado y que otras apps sociales como Twitter y Telegram acabaron integrando, de modo que no hay que salir de las mismas para insertarlos.

En WhatsApp hicieron eso recurriendo a la grandísima base de datos de Giphy, aunque no es del todo intuitivo. Los GIFs tienen su acceso en la biblioteca de fotografías, con lo cual hemos de hacer como si quisiésemos compartir una de nuestras fotos, pero yendo al acceso que está en la esquina inferior derecha. Ahí se nos abrirá el buscador de Giphy en el que podemos introducir el tema (en castellano o inglés, como queramos), y una vez seleccionado **podremos enviarlo entero o acortarlo**, pudiendo añadir un mensaje como con las fotografías o los vídeos.

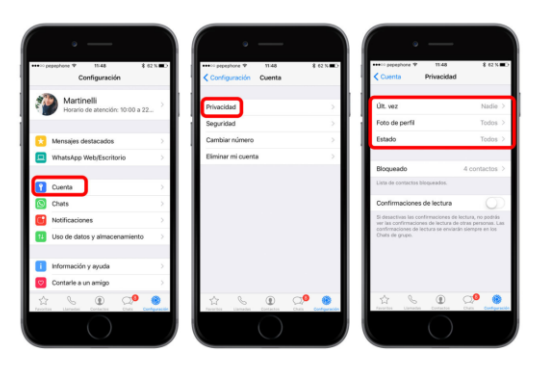

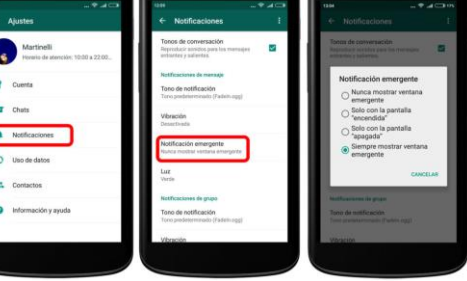

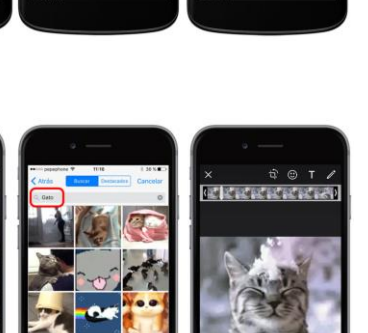

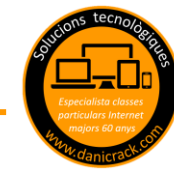

### 4. DESTACAR MENSAJES (O MARCAR COMO FAVORITOS)

En ocasiones nos conviene no perder ciertos mensajes y **guardarlos para consultar más tarde**, igual que hacemos con tweets o artículos. Del mismo modo podemos marcar como favoritos los mensajes que queramos yendo al comando con su símbolo (una estrella) en el menú que sale al pulsar sobre un mensaje.

**Para verlos** hemos de ir a la pestaña de ajustes, estando el acceso bajo la opción del cliente web/escritorio. Salen en orden cronológico según los hayamos marcado (primero el más antiguo).

### 5. ENVIAR MENSAJES CON EL ASISTENTE DE VOZ

Si tenemos un teléfono Android, podremos enviar mensajes dictándolos y sin tocar el teléfono a gracias a **Google Now**. Para ello hemos de recurrir al habitual comando "Ok, Google" para activarlo y seguidamente pronunciar la orden "Enviar WhatsApp a" y el nombre del contacto. A continuación tenemos que dictar el texto que queramos y confirmar dicho envío con un "Sí".

**Si tenemos un iPhone**, tendremos que dar permiso antes que nada en el apartado de compatibilidad de apps dentro de la sección que Siri tiene en el menú de Ajustes (Ajustes > Siri > Compatibilidad de apps). Si tenemos configurado que Siri esté activo siempre sólo tendremos que tocar el teléfono para desbloquearlo, de modo que tras el "Oye, Siri" o la llamada que tengamos configurada tendremos que decir "Escribe un mensaje por WhatsApp" para que nos pregunte qué y a quién.

### 6. QUE WHATSAPP SEA LA APP POR DEFECTO PARA LLAMAR A CONTACTOS (IOS)

WhatsApp incorporó las llamadas de voz en 2015, teniendo una alternativa al texto y la posibilidad de que las llamadas no tuviesen un coste directo en la factura. Para ello en principio hemos de entrar a la app e ir al contacto que deseemos llamar, pero podemos **tener un atajo**.

Si disponemos de un dispositivo con iOS 10 podemos integrar las llamadas de WhatsApp en los contactos de modo que sea la manera de comunicarnos por defecto con éstos. Hay que ir a la ficha del mismo y mantener pulsado el icono del teléfono hasta que se despliegue un menú en el que tendremos que escoger la llamada por WhatsApp. De este modo, al llamar a este contacto **será por WhatsApp por defecto**.

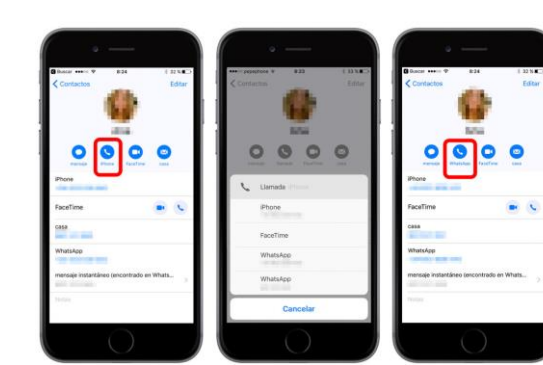

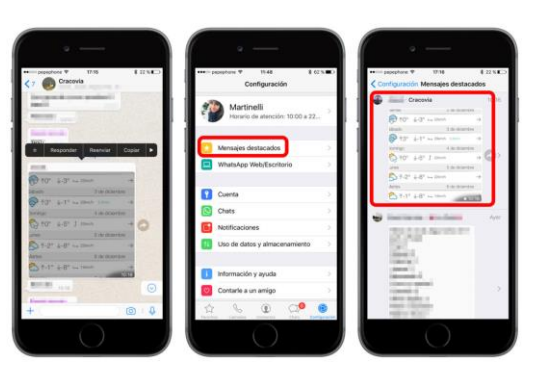

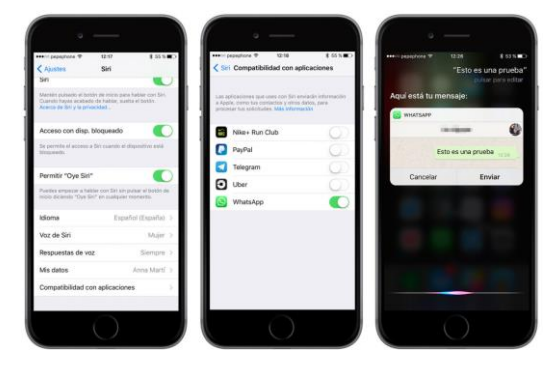